# Appendix C. Other Online Tools

As a contractor working with the LAUSD Facilities Services Division, we are pleased to provide additional online tools to manage your LAUSD public works projects. These online tools are available upon logging in at the FSD Labor Compliance page:

#### www.laschools.org/lcp

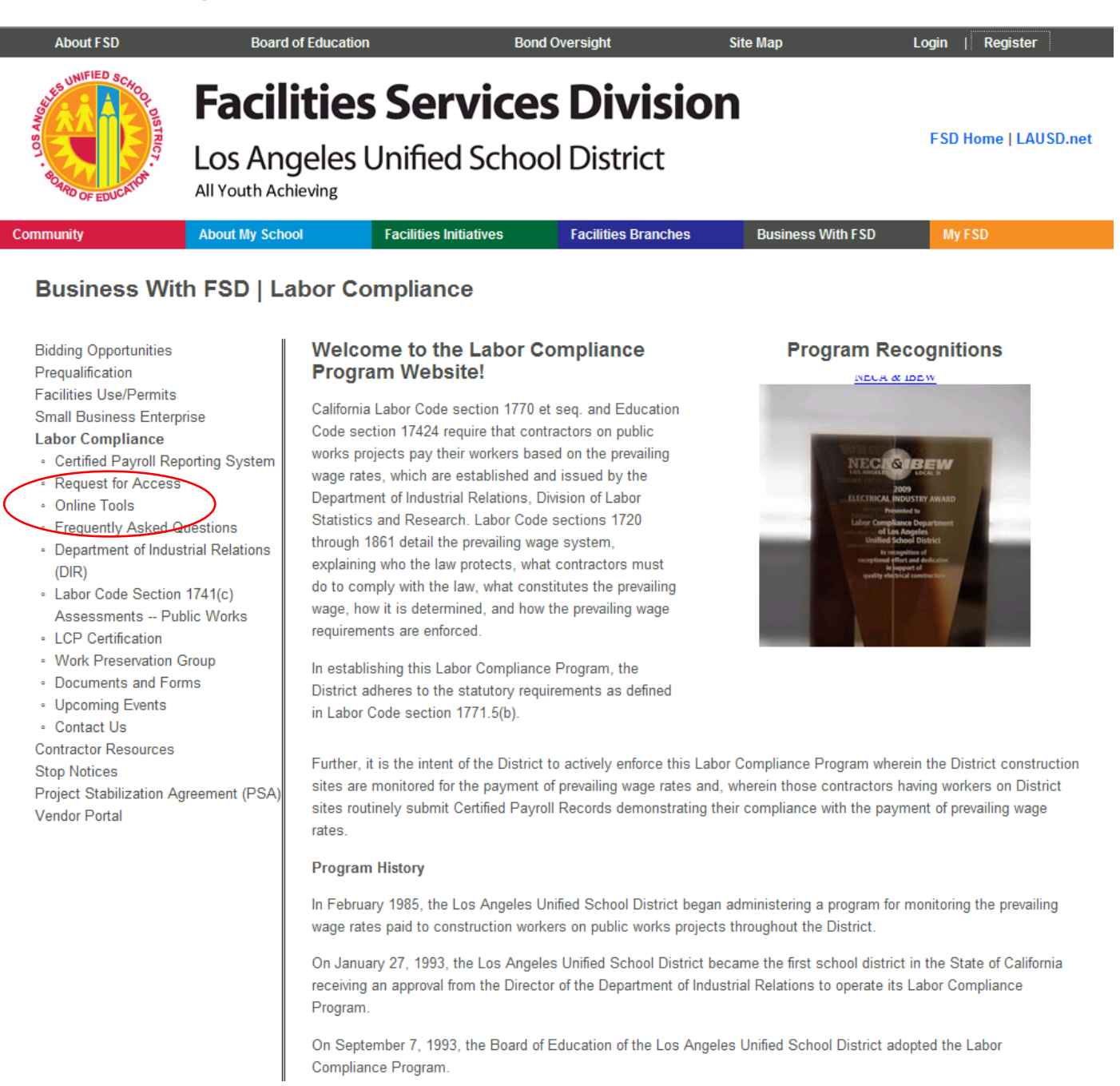

More detailed documentation for each of these applications can be found at the respective web addresses for each application.

### **Contractor Invoice Access**

With this application, you can confirm the status of invoices submitted to the LAUSD. For subcontractors, you can verify whether the prime contractor to whom you are contracted has received payment for the billing period during which your company performed work. To access Contractor Invoice Access, click the link in the Online Tools menu or go to the following webpage:

#### www.laschools.org/contractor/invoice-log

| STATED SCHOOL   | Invoice Acc          | ess             |     | Contractor<br>Main | Certified<br>Payroll | Invoices   | Change<br>Orders  |                 |  |  |  |  |
|-----------------|----------------------|-----------------|-----|--------------------|----------------------|------------|-------------------|-----------------|--|--|--|--|
|                 | Contractor Main      | Invoice History | FAQ |                    |                      |            |                   |                 |  |  |  |  |
|                 | tor. I td. :: Tny    | voice History   |     |                    |                      | You are lo | ogged in as Mr. U | Jser :: Log Out |  |  |  |  |
|                 |                      |                 |     | [                  | Diselau tausiasa     | 1          |                   |                 |  |  |  |  |
| Select Contract | 1010001 - LCP Contra | actor, Ltd.     |     |                    | Display Invoices     |            |                   |                 |  |  |  |  |
|                 |                      |                 |     |                    |                      |            |                   |                 |  |  |  |  |
|                 |                      |                 |     |                    |                      |            |                   |                 |  |  |  |  |
|                 |                      |                 |     |                    |                      |            |                   |                 |  |  |  |  |

Choose the Contract Number from the drop-down menu of LAUSD contracts to which your company is associated, and then click **Display Invoices**.

| Select Contr                                                         | act 0910352               | 0910352 - Fake Construction Company, Inc. 🔽 Display Invoices |                    |                              |                              |                           |                              |                  |  |  |  |
|----------------------------------------------------------------------|---------------------------|--------------------------------------------------------------|--------------------|------------------------------|------------------------------|---------------------------|------------------------------|------------------|--|--|--|
|                                                                      |                           |                                                              |                    |                              |                              |                           |                              |                  |  |  |  |
| Contract No. 0910352 : CONSTRUCTION AWARD; 17406; SOUTH REGION ES#6; |                           |                                                              |                    |                              |                              |                           |                              |                  |  |  |  |
| Invoice                                                              | Vendor<br>Invoice<br>Date | Vendor Name                                                  | Contract<br>Number | Invoice<br>Amount            | District<br>Received<br>Date | County<br>Release<br>Date | Anticipated<br>Delivery Date | Status           |  |  |  |
|                                                                      |                           |                                                              |                    |                              |                              |                           |                              |                  |  |  |  |
| 1035202                                                              | 10/08/09                  | FAKE CONSTRUCTION CO INC                                     | 0910352            | \$564,315.30                 | 10/08/09                     | 10/23/09                  | 10/29/09                     | Closed           |  |  |  |
| 91035202<br>91035201                                                 | 10/08/09                  | FAKE CONSTRUCTION CO INC<br>FAKE CONSTRUCTION CO INC         | 0910352<br>0910352 | \$564,315.30<br>\$769,837.50 | 10/08/09<br>09/03/09         | 10/23/09<br>10/20/09      | 10/29/09<br>10/26/09         | Closed<br>Closed |  |  |  |

Page

\* Marked as Paid (No Warrant Information Available)

Click on Invoice Number of the invoice you wish to view. Payment Information for that invoice will be displayed toward the lower portion of the screen.

| LC | .CP Contractor, Ltd. :: Invoice Details |                    |                   |                   |                        |                |                          |                           |                    |        |  |  |
|----|-----------------------------------------|--------------------|-------------------|-------------------|------------------------|----------------|--------------------------|---------------------------|--------------------|--------|--|--|
|    |                                         |                    |                   |                   |                        |                |                          |                           | Return to In       | voices |  |  |
| V  | endor Invoice N                         | o. 910352          | 01                |                   |                        |                |                          |                           |                    |        |  |  |
|    | Vendor Name                             | Contract<br>Number | Invoice<br>Number | Invoice<br>Amount | Vendor<br>Invoice Date | Bi<br>Pe       | illing<br>eriod          | District<br>Received Date | Approved<br>Amount | Status |  |  |
|    | KE CONSTRUCTION                         | 0910352            | 91035201          | \$769,837.50      | 09/03/09               | 07/24<br>07/24 | /09 -<br>/09             | 09/03/09                  | \$769,837.50       | Closed |  |  |
| P  | ayment Informa                          | ation              |                   |                   |                        |                |                          |                           |                    |        |  |  |
| #  | A/P Invoice Numb                        | er A/P Invoi       | ce Amount         | Date Sent to A/P  | Date Sent to C         | ounty          | y Warrant Info           |                           |                    |        |  |  |
| 1  | 91035201                                | \$                 | 769,837.50        | 10/12/09          | 10/15/09               |                | \$769,837.50 00017427 10 |                           | 10/20/09 10/26/09  |        |  |  |
|    |                                         |                    |                   |                   |                        |                |                          |                           |                    |        |  |  |

To return to the list of invoices for that contract, click **Return to Invoices**.

For any questions regarding invoices, please contact the Facilities Contracts Invoice Unit (FCIU) Invoice Inquiry Hotline at (866) 604-7521.

Page 7

# **Contract Change Orders**

With this application, you can view contract change orders approved by the LAUSD. In order to access Contract Change Orders, click the link in the Online Tools menu or go to the following webpage:

www.laschools.org/contractor/change-order

| STATISTICS SCHOOL   | Contract Ch                | ange Orders             | Contractor<br>Main | Certified<br>Payroll | Invoices    | Change<br>Orders        |                 |
|---------------------|----------------------------|-------------------------|--------------------|----------------------|-------------|-------------------------|-----------------|
|                     | Contractor Main            | Change Order Search     |                    |                      |             |                         |                 |
| BURD OF EDUCATO     |                            |                         | ·                  |                      | You are log | ged in as <b>Test (</b> | Jser :: Log Out |
| LCP Vendor          | :: Change Ord              | ers                     |                    |                      |             |                         |                 |
| Select Contract     | 981009 - Ficticious Co     | orporation Inc 💌 Select |                    |                      |             |                         |                 |
|                     |                            |                         |                    |                      |             |                         |                 |
|                     |                            |                         |                    |                      |             |                         |                 |
| Los Angeles Unified | l School District - Facili | ties Service division   |                    |                      |             |                         |                 |
| _                   |                            |                         |                    |                      |             |                         |                 |

Select the Contract Number from the drop-down menu, and then click **Select**. This will display the list of approved change orders.

| STATISTICS SCHOOL                                                                                                    | Contra         | act Cha         | ange Orders                                              | ontractor<br>Main | Certified<br>Payroll | Invoices                  | Change<br>Orders |
|----------------------------------------------------------------------------------------------------|----------------|-----------------|----------------------------------------------------------|-------------------|----------------------|---------------------------|------------------|
| Solution and the second second s | Contrac        | tor Main        | Change Order Search                                      |                   |                      |                           |                  |
| - AND - AND                                                                                                    |                |                 |                                                          |                   | You are              | ogged in as <b>Test</b>   | User :: Log Out  |
| OFEDUCE                                                                                                    |                |                 |                                                          |                   |                      |                           |                  |
| LCP Vende                                                                                                    | or :: Char     | nge Orde        | rs                                                       |                   |                      |                           |                  |
|                                                                                                    |                | -               |                                                          |                   |                      |                           |                  |
| Select Contra                                                                                                    | ct 981009 -    | Ficticious Cor  | poration Inc 💌 🛛 Select                                  |                   |                      |                           |                  |
|                                                                                                    |                |                 |                                                          |                   |                      |                           |                  |
| Prime: Ficticiou                                                                                                    | s Corporation  | Inc             | 1                                                        | .7 (of 17) Re     | cs Listed La         | st Updated: Jan           | 27, 10 05:10 AM  |
| Contract: 9                                                                                                    | 981009 :       | LIGHTIN         | G HAZARD MITIGATION                                      |                   |                      |                           |                  |
| CO Log Id                                                                                                    | Project<br>Num | Orig CO<br>Date | CO Description                                           | Additi<br>Amo     | onal Dedu<br>unt Amo | cted Days<br>unt Extended | Approved<br>Date |
| 44.00005-516                                                                                                    | 44.00005       | Jan 05,00       | BLDG MLK 05-2-RM 153 FURNISH & INSTALLATIO<br>OF J-HOOKS | N \$7,086         | .48 \$.00            | 0                         | Jan 17,00        |
| 44.00005-515                                                                                                    | 44.00005       | Jan 05,00       | BLDG MLK 05-2-RM 151 FURNISH & INSTALLATIO<br>OF J-HOOKS | N \$5,674         | .03 \$.00            | 0                         | Jan 17,00        |
| 44.00005-517                                                                                                    | 44.00005       | Jan 05,00       | BLDG MLK 07-4-BLDG 101 FURNISH & INSTALLAT<br>OF J-HOOKS | ION \$4,261       | .58 \$.00            | 0                         | Jan 17,00        |
|                                                                                                    |                |                 |                                                          |                   |                      |                           |                  |

To display the list of change orders for another contract, simply select another contract, and then click **Select**.

## **Pending Case Module**

With this application, you can verify the withhold status of Labor Compliance case investigations pending with your company. For prime contractors, you can also view the withhold status of case investigations pending with subcontractors on your contracts. In order to access the Pending Case Module, click **Additional Contractor Reports** or go to the following webpage:

#### www.laschools.org/contractor/reports

|    | WHIFIED SC  |             | abor C         | Compli     | ance P                   | endin               | g Case         | Mod               | lule      |            |            |                  |               |
|----|-------------|-------------|----------------|------------|--------------------------|---------------------|----------------|-------------------|-----------|------------|------------|------------------|---------------|
| ø  | UPD OF EDUC | ATION       |                |            |                          |                     |                |                   |           |            | v          | Velcome Test Use | er :: Log O   |
|    |             |             |                |            |                          |                     |                |                   |           |            |            |                  |               |
|    | abo         | r Cor       | nplia          | nce C      | ases                     |                     |                |                   |           |            |            |                  |               |
| 56 | earch fo    | r Cases b   | •<br>v: Case N | umber 🚺    |                          |                     |                |                   | Case Stat | us: O Oper |            | All Find         | Cancel        |
| •  | SD Co       | nstruct     | ion Co.        | . Inc. Rec | ords Found 9             |                     |                |                   |           |            |            |                  |               |
|    | Case        | Contract    | Project        | School     | Prime                    | Sub                 | Date<br>Closed | State<br>Withhold | Reason    |            | Checks     | Disbursements    | WH<br>Balance |
|    | 03-119      | 0310014 45D | 45D08725       | 25 KENNEDY | FSD<br>Construction      | n                   | 11/17/2004     |                   | LC 1775   | Claim      |            |                  |               |
|    |             |             |                | SH         |                          |                     |                |                   |           | Penalties  |            |                  |               |
|    |             |             |                |            | C0., Inc                 |                     |                |                   |           | Total      |            |                  |               |
|    | 03-259      | 0210271     | 97.00945       | KENTER     | FSD                      |                     | 02/01/2004     |                   | LC 1776   | Claim      | \$0.00     |                  |               |
|    |             |             |                | CANYON EL  | Construction             | 1                   |                |                   |           | Penalties  | \$3,400.00 |                  |               |
|    |             |             |                |            | Co., Inc                 |                     |                |                   |           | Total      | \$3,400.00 |                  |               |
|    | 03-315      | 0210271     | 97.00945       | KENTER     | FSD                      | LCD                 | 11/17/2003     |                   | LC 1775   | Claim      |            |                  |               |
| з. |             |             |                | CANYON EL  | Construction<br>Co., Inc | Industries,<br>Inc. | 11/1//2003     |                   |           | Penalties  |            |                  |               |
| 3. |             |             |                |            |                          |                     |                |                   |           |            |            |                  |               |

The list of case investigations with your company or your subcontractors will be displayed. To filter for specific cases, choose the criterion by which to filter—Case Number, Project Number, Contractor, or School—and enter any search string. Choose the Case Status, and then click **Find**. To clear the filter click **Cancel**.

Page /